## Aanmelden bij de sessy de web-app

- 1. Ga naar portal.sessy.nl
- 2. Nog geen account? Maak dan een account aan
  - a. Gebruik bij voorkeur hetzelfde e-mail dat gebruikt is voor het bestellen van de Sessy's
  - b. Voer een sterk wachtwoord in van minimaal 8 lang en minstens 1 kleine letter, hoofdletter, nummer en speciale teken (geldige speciale tekens: ! @ # \$ % ^ & \*) (let op! Andere speciale tekens zijn niet toegestaan)

Login:

| ses 🖌               | SY                                                                                                    |  |
|---------------------|----------------------------------------------------------------------------------------------------|--|
| E-mail *            |                                                                                                    |  |
| voorbeeld@email.com |                                                                                                    |  |
| Wachtwoord *        |                                                                                                    |  |
| topgeheiml          | (m)                                                                                                    |  |
| Inloggen            |                                                                                                    |  |
|                     | and the second second second second second second second second second second second second second second second |  |

Aanmelden:

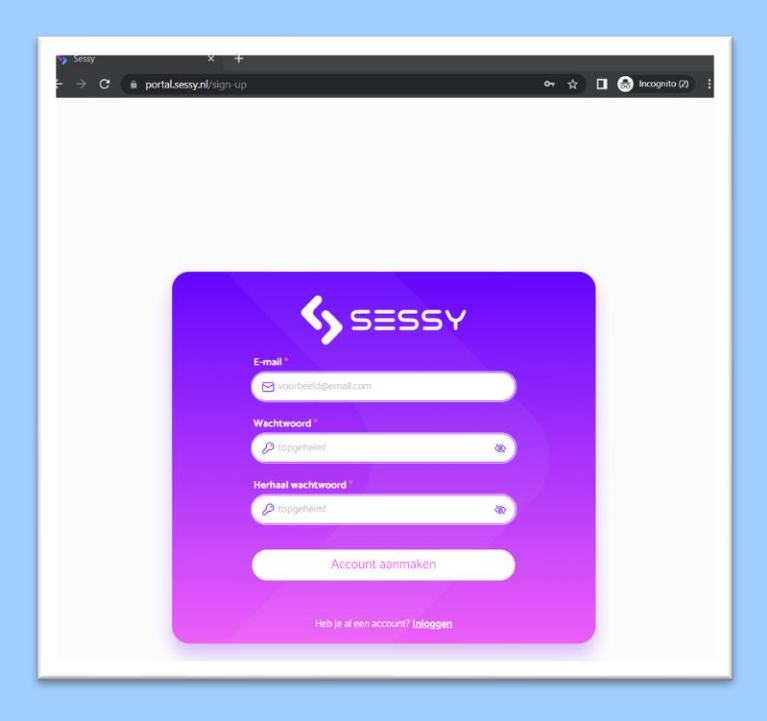

3. Als het aanmelden is gelukt word je automatisch ingelogd, er zijn nu nog geen Sessy apparaten gekoppeld.

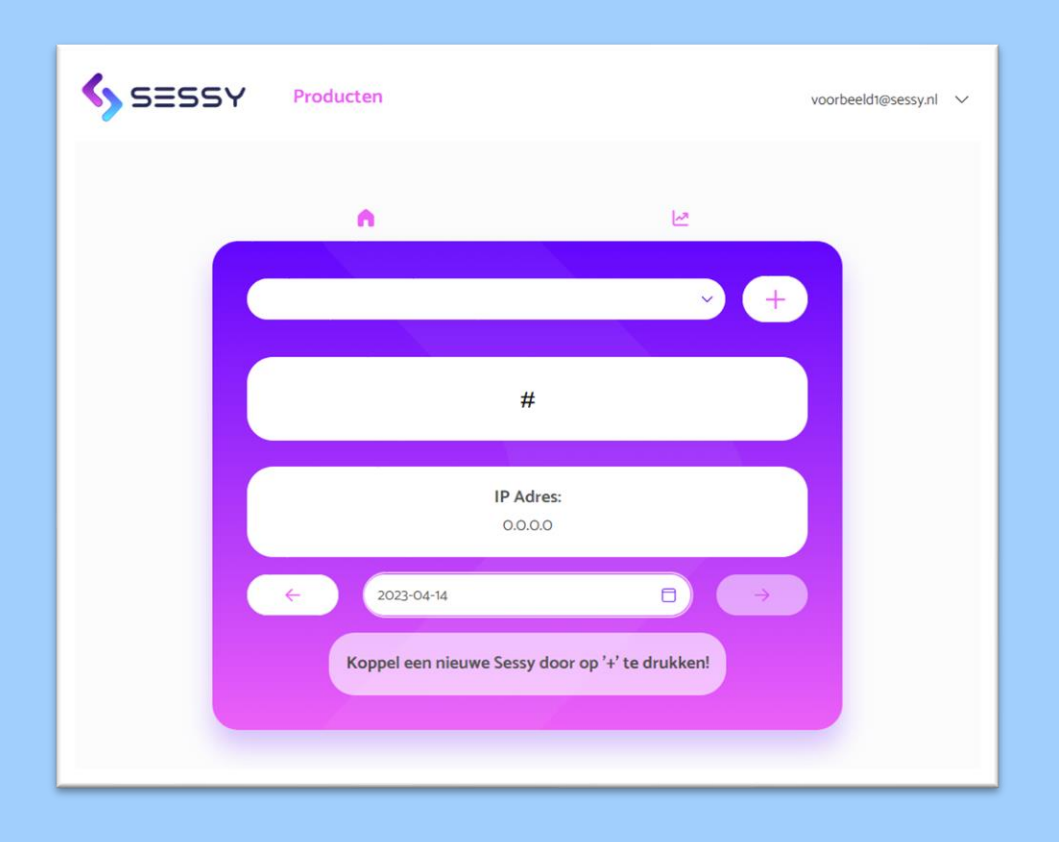

4. Druk op het plusje om jouw Sessy toe te voegen, voeg hier het serienummer dat te vinden is op de sticker van de Sessy Battery & voeg apart het serienummer van de Sessy P1 dongel in.

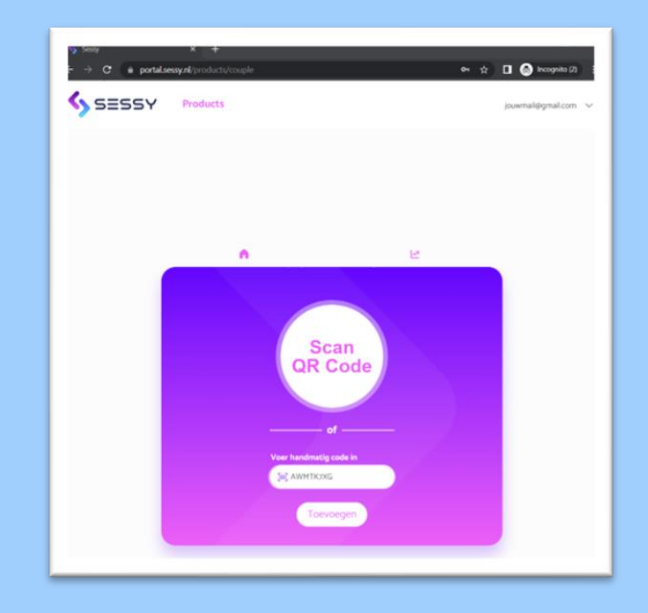

- a. In het overzicht is nu de data en het serienummer van jouw Sessy te zien.
- b. Het serienummer van de P1 wordt niet vermeld, de data wordt wel gebruikt voor grafieken.

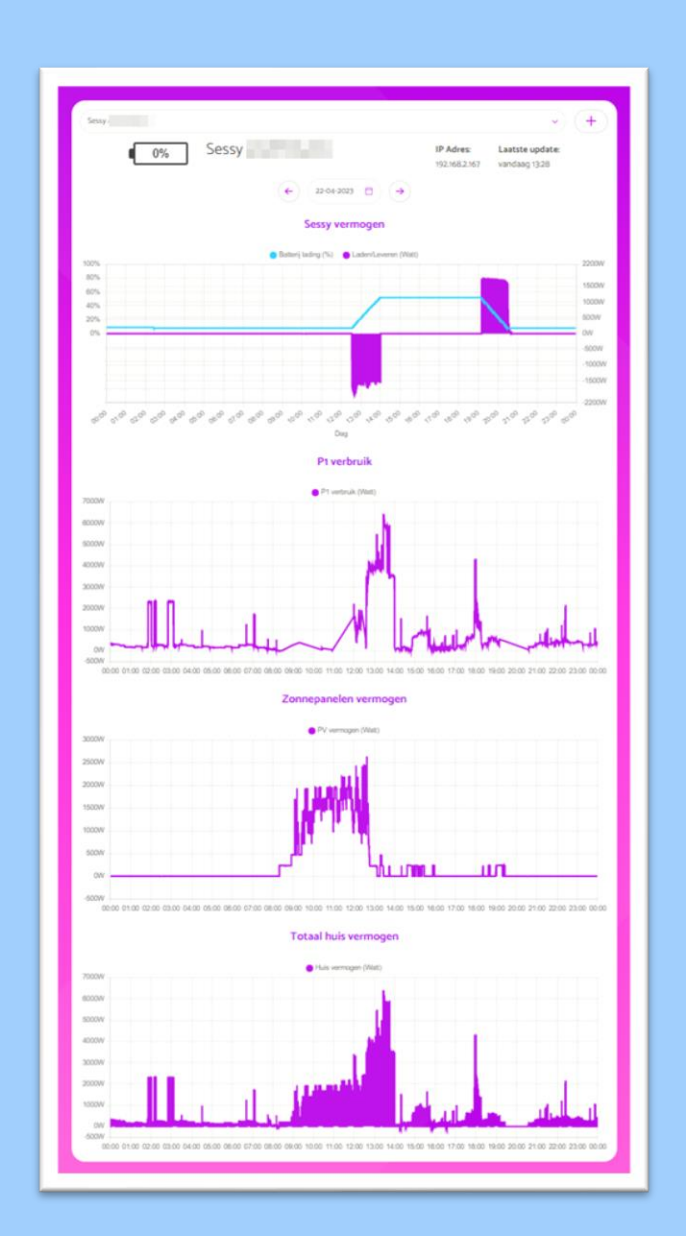

Je hebt nu Sessy toegevoegd aan jouw account!

De grafiek "Sessy vermogen" laat zien waar de energie naar toe gaat, een positief vermogen betekend dat de batterij energie aan het leveren is. Bij een negatief vermogen is de batterij aan het opladen.

De grafiek "P1 verbruik" weergeeft de data die de P1 meter van Sessy uitleest uit de slimme meter

De grafiek "zonnepaneel vermogen" weergeeft (indien aangesloten) het vermogen van de zonnepanelen. Wanneer Sessy op een aparte groep zit is deze data hier niet inzichtelijk.

De grafiek "Totaal huis vermogen" weergeeft het energieverbruik van jouw huishouden. (*Houdt er rekening mee dat wanneer er meerdere zonnepanelen systemen aanwezig zijn of Sessy's op een aparte groep zitten deze grafiek niet nauwkeurig is.*)